## Introduction to Pawfit

Thank you for using Pawfit 2 – the innovative and smart pet location and activity tracking system. Here you will find a system overview and a user manual to help you get started on using Family Petcare!

Contents – How to use the following features: Family Petcare.

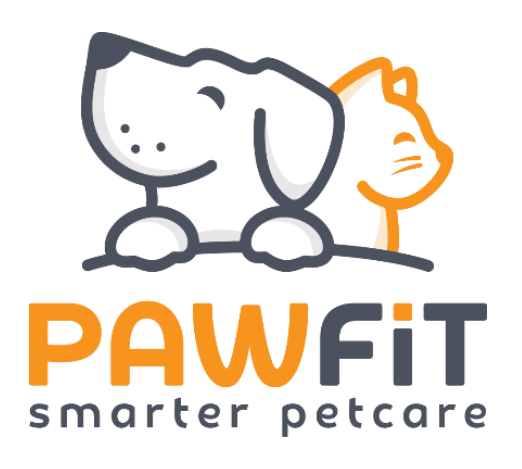

| Profile                                                                                                    | ⊠ 8     | <              | Pet profil                         | e                                |
|----------------------------------------------------------------------------------------------------|---------|----------------|------------------------------------|----------------------------------|
| Lucie Matthews   Pawfit ID: lhm13@hotmail.co.uk                                                                                                    | >       |                |                                    |                                  |
| PAWFIT 2<br>THE NEW FULLY WATERPROOF<br>PET LOCATION & ACTIVITY TRACKER.                                                                                                    |         | Jane ≪         |                                    |                                  |
| SHOP NOW / 1                                                                                                    | P42)    | SB3            | Name                               | Jane >                           |
| My pets                                                                                                    | Add pet | Æ              | Туре                               | Dog                              |
| ♀ Jane<br>•••••                                                                                                    |         | 13             | Breed                              | Others (Mixed) >                 |
|                                                                                                    |         | 6              | Sex                                | Female >                         |
| J º Jim                                                                                                    | <br>    |                | Age                                | 6 years >                        |
|                                                                                                    |         | ß              | Weight                             | 25 kg >                          |
| <b>Invite:</b> Invite your family and friends to look after your pet by sharing this code with them.                                                                                                    |         | ¢              | Activity goal                      | 1000 steps                       |
|                                                                                                    |         | 0              | Last location Near 72 Roo          | dney St, Liverpool<br>L1 9AL, UK |
|                                                                                                    |         | L <sup>A</sup> | Viewable on map                    |                                  |
| <b>Friends and family:</b> Once your friend or family member has downloaded the app, they can use the scanner on their profile page to scan your QR code.                                                                     |         |                | Family pet care                    | 2D>                              |
|                                                                                                    |         | 0              | Advanced settings                  | >                                |
| <b>Family Petcare:</b> To access your Pawfit QR code for your friends and family members to scan, you can go to Profile -> Pet Profile -> Family Petcare. You can also edit your friend's nickname by selecting the pen icon. |         |                | < Family pet (                     | care list ඊ                      |
|                                                                                                    |         |                | Sofia Bruna<br>Added on 08 Feb 202 | 21 🖉                             |

Live Share: Family Petcare allows for your friend's and family to come along on a live share of your walk with your pet. Once you approve your friend or family member request, your pet will be added automatically to their Pawfit account, they can monitor and track your pet's activity and location as well as receiving alerts. Simply select the Live Share icon on the map screen.

**Add:** Add a Pawfit friend by selecting the person avatar icon that will allow you to scan a Pawfit ID.

**Select:** Select your chosen contact to come with you on your walk by live sharing.

Ι

| <       | Contacts               | <u>ج</u> |
|---------|------------------------|----------|
| Q Pleas | e enter name to search |          |
| Family  |                        |          |
| S S     | Sofia Bruna            | ×        |

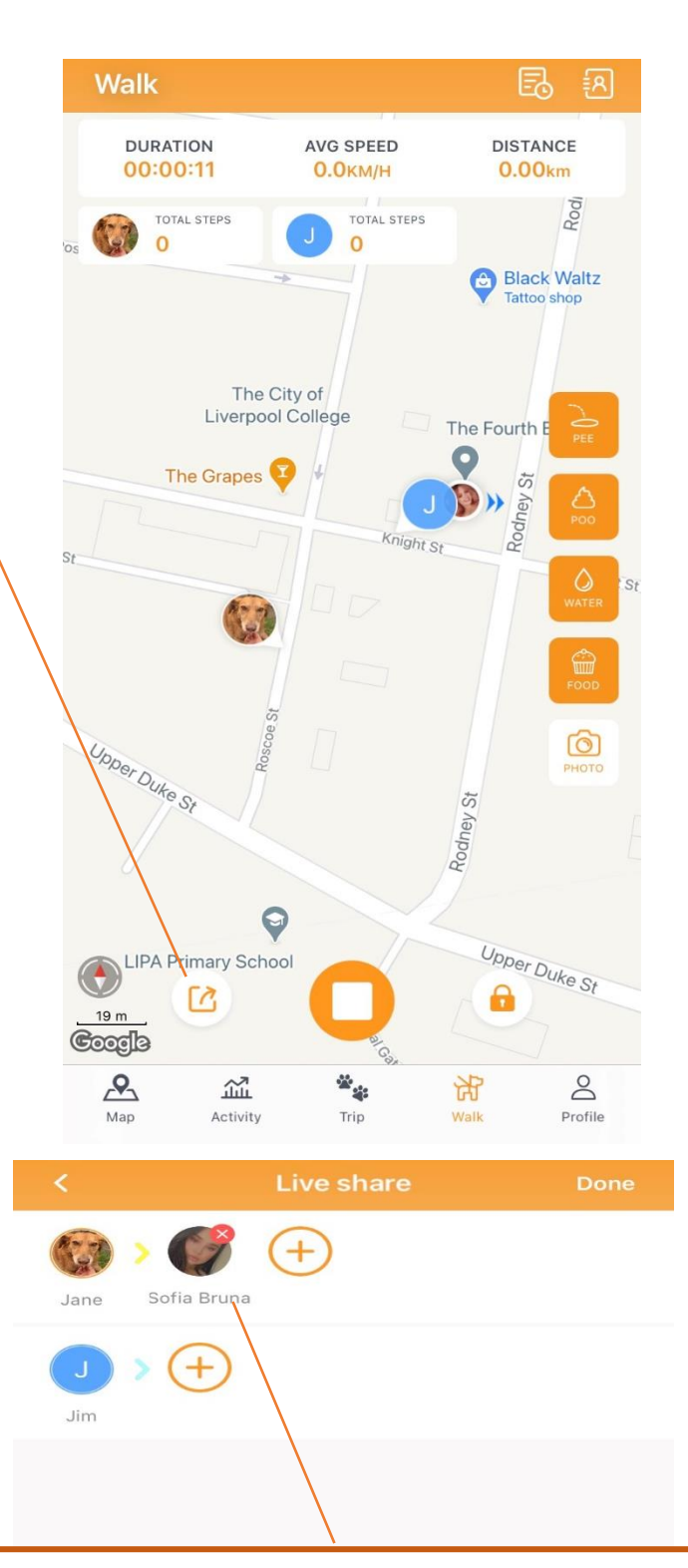

Live Share: Select the pet you are walking and select done to send your friend or family member the live share invitation.